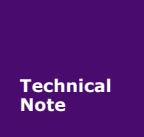

ZM32 利用 JLink 进行备份和恢复

TN01010101 V1.0.0 Date:2018/12/18

工程技术笔记

| 类别  | 内容                            |
|-----|-------------------------------|
| 关键词 | ZM32、备份、恢复                    |
| 摘要  | 描述如何利用 JLink 对 ZM32 模块进行备份和恢复 |

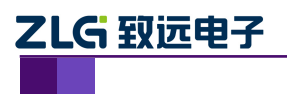

ZM32 利用 JLink 进行备份和恢复

修订历史

| 版本       | 日期         | 原因   |
|----------|------------|------|
| 发布 1.0.0 | 2018/12/18 | 创建文档 |
|          |            |      |

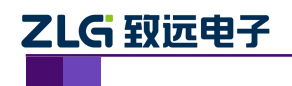

ZM32 利用 JLink 进行备份和恢复

# 目 录

| 第一 | ·章<br>1.1 | <b>JLink 备份和恢复概述</b> 概述 | 1<br>1 |
|----|-----------|-------------------------|--------|
| 第二 | 章         | 操作前准备事项                 | 2      |
|    | 2.1       | 软件方面                    | 2      |
|    | 2.2       | 硬件方面                    | 2      |
| 第三 | 章         | 操作步骤说明·····             | 4      |
|    | 3.1       | ZM32 模块备份操作流程           | 5      |
|    | 3.2       | ZM32 模块恢复操作流程           | 10     |

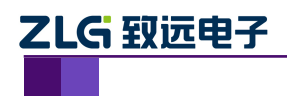

### JLink 备份和恢复概述

### 1.1 概述

ZM32 模块在使用的过程中需要进行组网,组网信息会保存在协调器中,为了方便后期 设备的维护和检修,可以在组建好网络后进行备份,后期如果遇到设备故障,可以将备份的 数据恢复到新的设备上,直接将故障设备替换为新的设备即可。

工程技术笔记

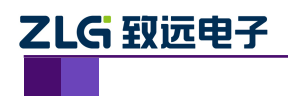

### 操作前准备事项

# 2.1 软件方面

#### 1. JFlash 安装

JFlash.exe 程序位于安装包 JLink\_Windows\_V614b 中,故需要事先安装 JLink\_Windows\_V614b,下载连接为:https://www.segger.com/downloads/jlink/ #J-LinkSoftwareAndDocumentationPack安装过程中的配置选项如图 2.1 所示。

| 🔜 SEGGER - J-Link V6.14b S                              | etup                    |                    | X                |
|---------------------------------------------------------|-------------------------|--------------------|------------------|
| Choose optional componen                                | ts                      |                    |                  |
| Choose optional components t                            | o be installed.         |                    | Link             |
| Choose optional components t                            | hat should be installed | :                  |                  |
|                                                         |                         |                    |                  |
| Install USB Driver for J-Link                           | :                       |                    |                  |
|                                                         |                         |                    |                  |
| Choose options for creating sh                          | nortcuts:               |                    |                  |
| Create entry in start                                   |                         |                    |                  |
| Create entry in start menu     Add shortcuts to desktop |                         |                    |                  |
| Add shortcuts to desktop                                |                         |                    |                  |
|                                                         |                         |                    |                  |
|                                                         |                         |                    |                  |
|                                                         |                         |                    | Cancel           |
| •                                                       |                         | Next >             | Cancer           |
|                                                         | 图 2.1 安装配量              | 置选项                |                  |
| · \                                                     |                         |                    |                  |
| 1                                                       |                         |                    |                  |
| 硬件方面                                                    |                         |                    |                  |
|                                                         |                         |                    |                  |
| JLink 调试器                                               |                         |                    |                  |
| 技术笔记                                                    |                         | ©2018 Guangzhou ZH | YUAN Electronics |

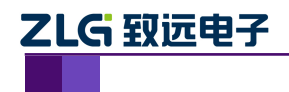

ZM32 利用 JLink 进行备份和恢复

Jlink 调试器可用于烧写芯片, 形状如 图 2.2 所示。

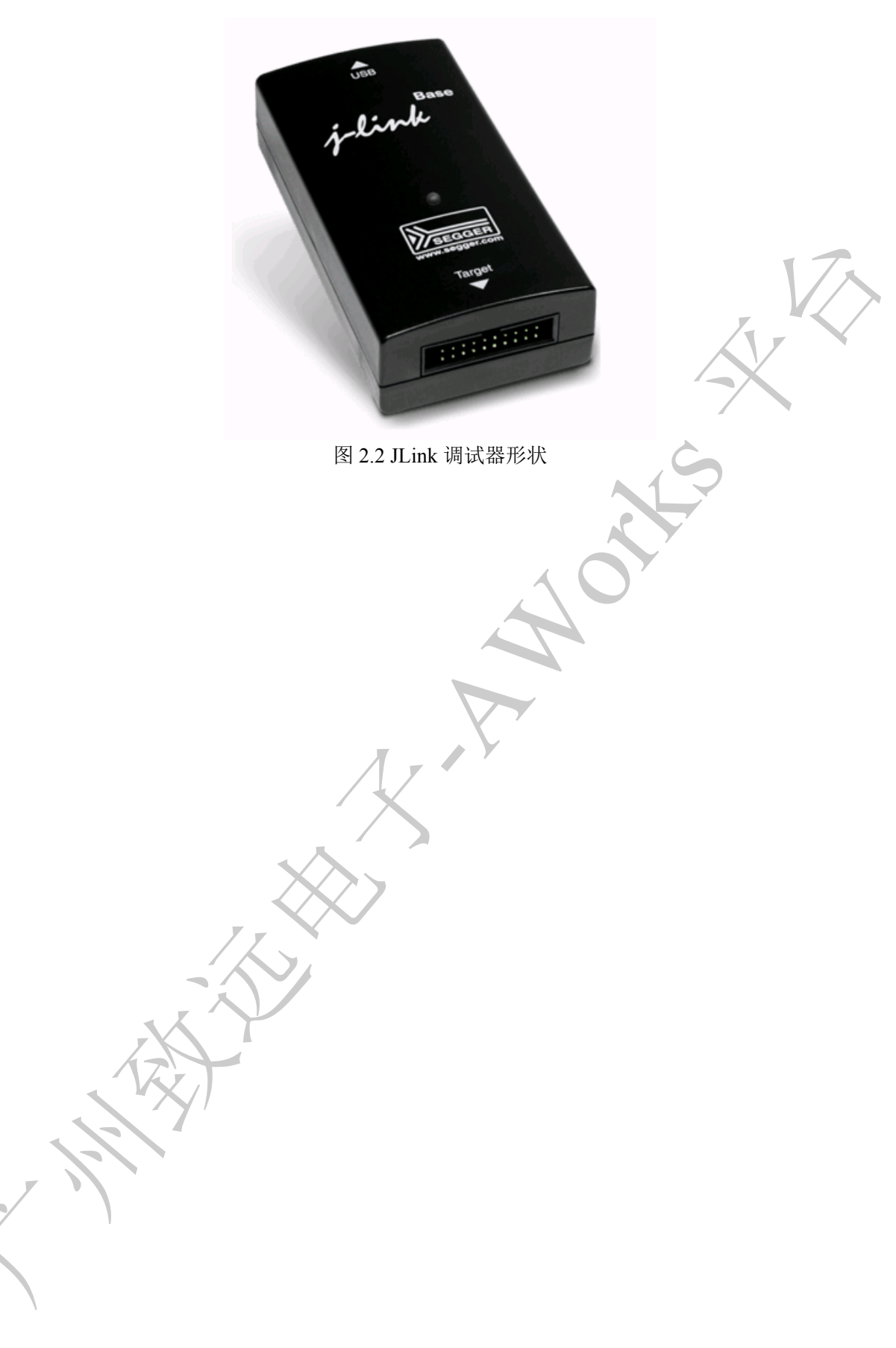

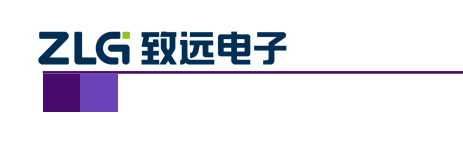

ZM32 利用 JLink 进行备份和恢复

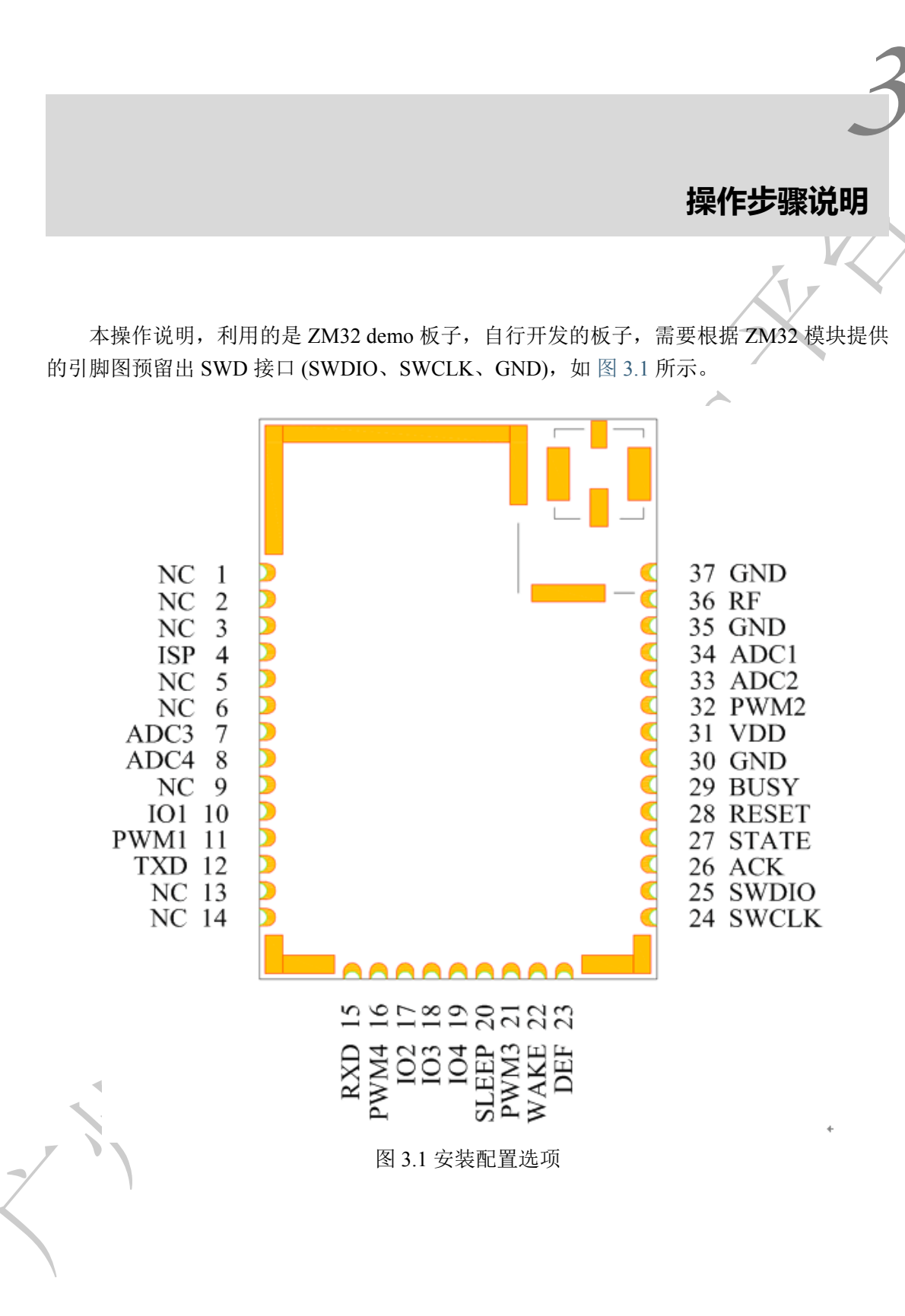

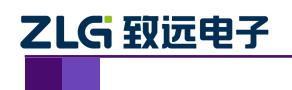

### 3.1 ZM32 模块备份操作流程

1. 读取设备的 MAC 地址 (事先已知 MAC 地址则无需该操作)

通过 USB 线连接 ZM32 到 PC,将 ZM32 模块上电,打开 WirelessCfg,选择对应 COM 口-> 连接设备-> 设备配置-> 双击本地设备 (更为详细的软件操作,可参考用户手册),界面 如 图 3.2 所示,记录下该 MAC 地址,以后恢复设备需要用到,读取后断开连接断开电源即 可。

|                                                              | 无线设备配置工具                              |                                                                 |                 |
|--------------------------------------------------------------|---------------------------------------|-----------------------------------------------------------------|-----------------|
| 无线设备                                                         |                                       |                                                                 | 🧐 😌 🛈 🗠         |
| 设备连接         设备查报置         正面高测试         重置窗口布局         帧编辑器 |                                       |                                                                 | 7               |
| Device Layout Tools                                          |                                       |                                                                 |                 |
| Q备窗口 平 ×                                                     | 属性窗口 本地设备, 协议:ZLGMesh, 网络             | 销地址:0x0000, 通道号:17                                              |                 |
|                                                              | 💲 展开 🎽 收起 ᠑ 复位 🧟 恢复出厂 🛔               | 升级 🛃 自组网 🛃 更多 👔 保存配置                                            |                 |
|                                                              | ▲ 基本信息                                |                                                                 | <b>^</b>        |
| ▲ 来源:本地设备                                                    | 协议类型                                  | ZLGMesh                                                         |                 |
| ZLGMesh 0x0000 17 0x9111 3                                   | 固件版本                                  | V1.00                                                           |                 |
|                                                              | 设备名称                                  | ZLG Device                                                      |                 |
|                                                              | 登录密码                                  | *****                                                           | =               |
|                                                              | ▲ 网络参数                                |                                                                 |                 |
|                                                              | 工作类型                                  | 协调器设备                                                           |                 |
|                                                              | 通道号                                   | Channel-17(2435MHz)                                             |                 |
|                                                              | 网络号(PAN ID)                           | 0x9111                                                          |                 |
|                                                              | 本地地址                                  | 0x0000                                                          |                 |
|                                                              | MAC地址                                 | e7:12:f1:fe:ff:5e:cf:d0                                         |                 |
|                                                              | 目标网络地址 [使用中]                          | 0x2da4                                                          |                 |
|                                                              | 目标MAC地址 [未使用]                         | ff:ff:ff:ff:ff:ff:ff:ff:ff:ff                                   |                 |
|                                                              | ▲ 无线传送信息                              |                                                                 |                 |
|                                                              | 发送功率                                  | 10 (19dBm)                                                      |                 |
|                                                              |                                       |                                                                 | ax              |
|                                                              |                                       |                                                                 | T ^             |
|                                                              | 「<br>清味 前令 ▼ HEX显示 ▼ HEX发             | 话 🗌 友话新行 🛄 自动换行 🛄 定时发送 1000 ms/次                                |                 |
|                                                              | AA                                    |                                                                 | 发送              |
|                                                              | [15:17:10][接收] AB BC CD DE 00 00 00 0 | )                                                               | <b>^</b>        |
|                                                              | [16:03:03][友法] AB BC CD D1 AA         | 44 65 76 69 63 65 00 00 00 00 00 00 24 24 24 24 24 24 2         | A 9A 9A 9A 9A 9 |
|                                                              | [16:03:03][发送] AB BC CD DE 00 00 00 0 | ) 44 03 10 03 03 03 03 05 05 00 00 00 00 24 24 24 24 24 24 24 2 | VERERERE.       |
|                                                              | [16:03:03][接收] AB BC CD DE 00 00 00 0 | )                                                               |                 |
| 添加远程设备 清除远程设备 附近网络                                           | <                                     |                                                                 |                 |
|                                                              |                                       |                                                                 |                 |

图 3.2 读取本机 MAC 地址

2. 连接 SWD 接口

利用杜邦线或者排线将 ZM32 模块的 SWD 接口 (SWDIO、SWCLK、GND) 与 JLink 调试器接口进行连接。

- 3. 给板子上电 🔦
- 4. 打开 JFlash 软件,选择工程 efr32mg1bxxf256.jflash

打开后点击 other 选择工程 efr32mg1bxxf256.jflash, 界面如 flash\_open\_structure 所示, 然后点击 StartJFlash。

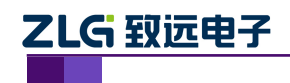

ZM32 利用 JLink 进行备份和恢复

| File Edit View Target Options Window Help         Welcome to J-Flash         Please select one of the following start options:         Opon recent project:         Opon recent project:         Create a new project.         D on ot show this message again.         Start-Flash         Please select one of the following start options:         O Do not show this message again.         Start-Flash         Plast Welcome Tarted         Plast Welcome Tarted         Plast | 6 | SECOLO                                                                                       | L Elach V                                                                                                 | 16 1 4 h                                                                  |                                                                     | in the second second                                                         | In successful to be succeeded a state of                                                                                                    | _ 0 X | 1  |
|----------------------------------------------------------------------------------------------------|---|----------------------------------------------------------------------------------------------|----------------------------------------------------------------------------------------------------|---------------------------------------------------------------------------|---------------------------------------------------------------------|------------------------------------------------------------------------------|----------------------------------------------------------------------------------------------------|-------|----|
| IOG         Application log started         - J-Flash (J-Flash compiled Mar 9 2017 08:46:19)         - JLinkARM. All V6 146 ULL compiled Mar 9 2017 08:46:04)         Reading flash device list [C:\Frogram Files (068)\SBOGENLLink_V614b\ETC\JFlash\Flash.csv]         - List of flash devices read successfully (6376 Devices)         It to MCU devices read successfully (6376 Devices)                                                                                                    |   | File Edit                                                                                    | View 1                                                                                                    | Target                                                                    | Options                                                             | Window                                                                       | Welcome to J-Flash         Please select one of the following start options:         © Open recent project:         © Open secont project:         © Create a new project:         © Do not show this message again.                                                                                                    |       | 7. |
|                                                                                                    |   | Applicati<br>- J-Flas<br>- List of<br>Reading fl<br>- List of<br>Reading M<br>- List of<br>A | on log str<br>h VG. 14b<br>KM. dll VG.<br>Lash devit<br>f flash de<br>U device<br>f MCU devi<br>J devices | arted<br>(J-Flas)<br>.14b (D)<br>ce list<br>evices :<br>list .<br>ices re | h compiled<br>LL compile<br>[C:\Progr<br>read success<br>ad success | Mar 9 20<br>d Mar 9 2<br>am Files (<br>ssfully (&<br>fully (&37<br>(6376 Dev | 17 08:46:19)<br>17 08:46:04)<br>19 08:45:04)<br>108:45:04)<br>108:45:04)<br>108:45:04)<br>108:45:14<br>108:45:14 |       |    |

5. 点击读取 flash

点击 Target->Manual Programming->Read back->Range, 界面如 图 3.4 所示。

|     | File Edit View                                                                                                    | 31<br>31                                                            | Connect                                                                | p        |                          | -   |                  |  |
|-----|----------------------------------------------------------------------------------------------------|---------------------------------------------------------------------|------------------------------------------------------------------------|----------|--------------------------|-----|------------------|--|
|     | Name                                                                                                    | 1                                                                   | Disconnect                                                             |          |                          |     |                  |  |
|     | Host connection                                                                                                    | 7                                                                   | Test                                                                   | ×        |                          |     |                  |  |
|     | Target interface                                                                                                    |                                                                     | Production Programming                                                 | F7       |                          |     |                  |  |
|     | SWD speed                                                                                                    |                                                                     | Manual Programming                                                     | ۰.       | Secure Chip              | - 1 |                  |  |
| - 1 | MCU                                                                                                    | Silico                                                              | n Labs EFR32MG1BxxxF256                                                |          | Unsecure Chip            |     |                  |  |
|     | Endian                                                                                                    | Little                                                              | X-1914                                                                 |          | Check Blank              | F2  |                  |  |
|     | Use target RAM                                                                                                    | Yes (I<br>32 KE                                                     | 0x2BA01477)<br>3 @ 0x20000000                                          |          | Erase Sectors            | F3  |                  |  |
|     | Flash memorv                                                                                                    | Intern                                                              | al bank 0                                                              |          | Erase Chip               | F4  |                  |  |
|     | Base address                                                                                                    | 0x0<br>260 k                                                        | D                                                                      |          | Program                  | F5  |                  |  |
|     | 1 10511 5120                                                                                                    | 2001                                                                |                                                                        |          | Program & Verify         | F6  |                  |  |
|     |                                                                                                    |                                                                     |                                                                        |          | Verify                   | F8  |                  |  |
|     |                                                                                                    |                                                                     |                                                                        |          | Read back                | •   | Selected sectors |  |
|     |                                                                                                    |                                                                     |                                                                        |          | Start Application        | F9  | Entire chip      |  |
|     |                                                                                                    |                                                                     |                                                                        |          |                          |     | Kange            |  |
|     |                                                                                                    |                                                                     |                                                                        |          |                          |     |                  |  |
|     | 🔜 LOG                                                                                                    |                                                                     |                                                                        |          |                          |     |                  |  |
|     | - 0x3C000 - 0x<br>- 0x3D800 - 0x<br>- Start of ver<br>- End of verif<br>- Start of res<br>- End of resto<br>- Executing ex | BCFFF<br>BFFFF<br>ifying<br>f<br>ying f<br>toring<br>ring<br>it sec | (002 Sectors, 4 KB)<br>(005 Sectors, 10 KB)<br>(1ash<br>1ash<br>umence |          |                          |     | ×                |  |
|     | - De-initia<br>- Target erase<br>Disconnecting .<br>- Disconnected                                                         | lized<br>d, pro                                                     | successfully<br>grammed and verified success                           | ully - C | ompleted after 1.451 sec |     |                  |  |
|     | Read specified ra                                                                                                    | nae a                                                               | of target memory                                                       |          |                          |     | Not connected    |  |
|     |                                                                                                    |                                                                     | J                                                                      |          |                          |     |                  |  |

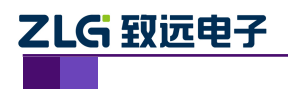

ZM32 利用 JLink 进行备份和恢复

#### 6. 设置读取 flash 的范围

设置读取的起始地址 Start address:3C000 设置读取的结束地址 End address:3FFFF,界面 如 图 3.5 所示,设置范围后点击 OK。

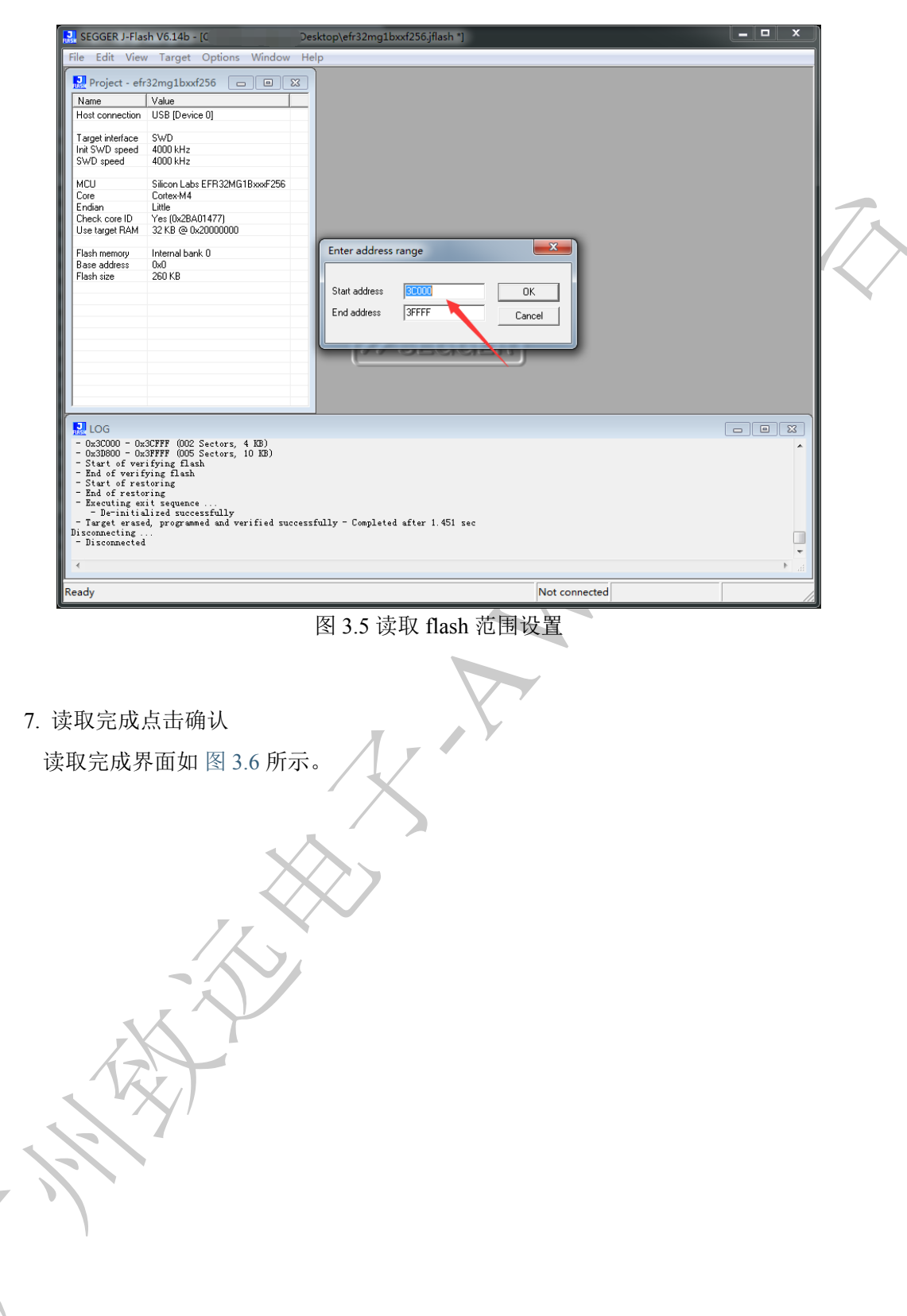

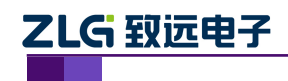

ZM32 利用 JLink 进行备份和恢复

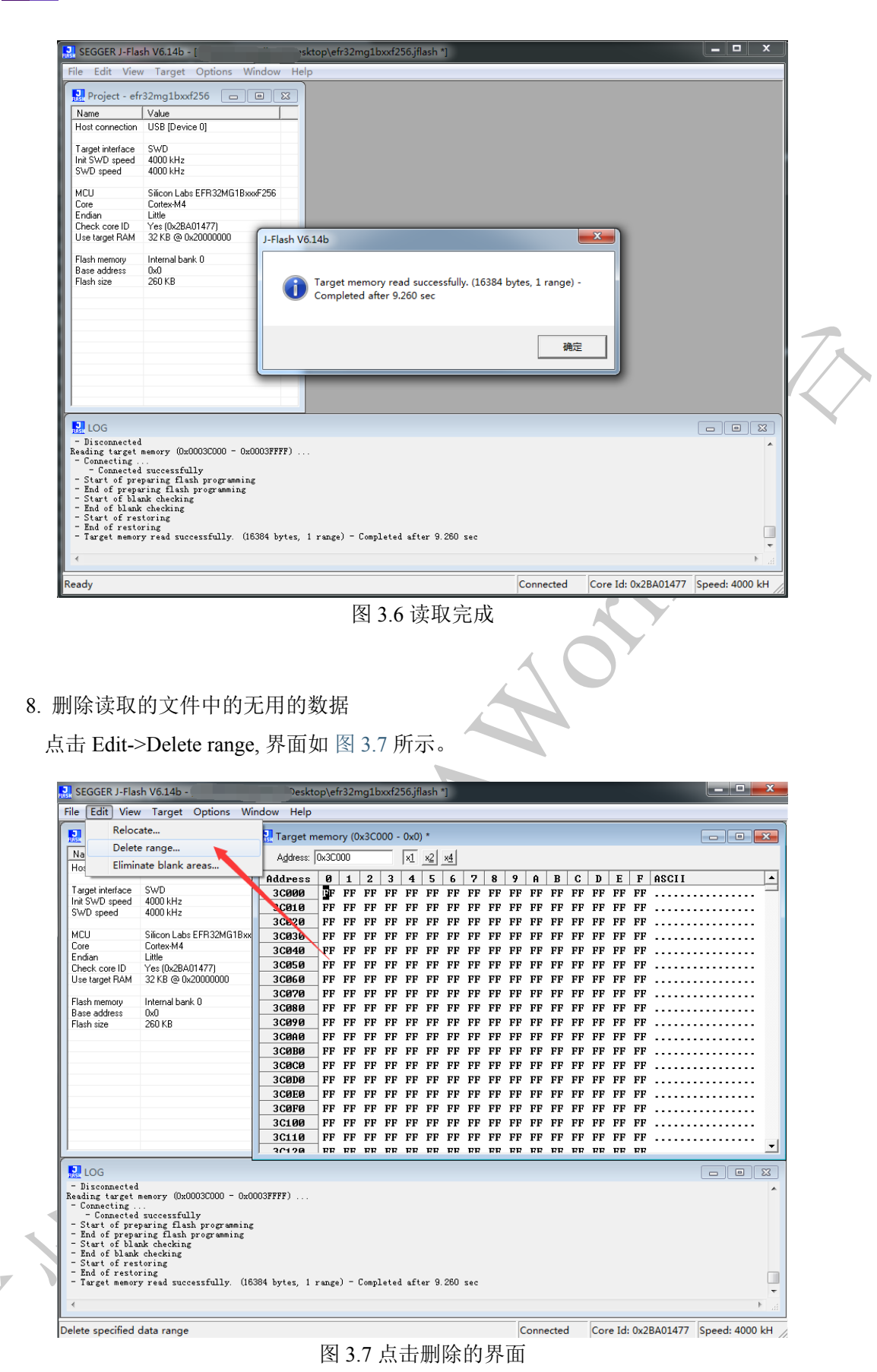

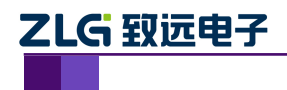

ZM32 利用 JLink 进行备份和恢复

#### 9. 设置删除 flash 的范围

设置删除的起始地址 Start address:3D000 设置删除的结束地址 End address:3D7FF, 界面 如 图 3.8 所示,设置范围后点击 OK。

| SEGGER J-Flash V6.14b -                                                                                                    | * sktop\efr32mg1bxxf256.jflash *]                                                                                                    |                      |
|----------------------------------------------------------------------------------------------------|----------------------------------------------------------------------------------------------------|----------------------|
| File     Edit     View     Target     Options     Win       Image     Project - efr32mg1bxxf256     □     □       Name     Value     □     □       Host connection     USB (Device 0)     □     □       Target interface     SWD     swed     4000 kHz       SWD speed     4000 kHz     SWD     SWD       SWD speed     4000 kHz     SWD     SWD       Core     Corekev44     Endan     Little       Check core ID     Yes (0x28A01477)     Use target RAM       Use target RAM     2K B @ 0x2000000     Plash manoy       Plash manoy     Internal bank 0       Base address     0x0       Plash size     250 KB | dow       Help         Address:       0x3C000       0x1       x2       x4         Address:       0x3C000       x1       x2       x4         Address:       0x1       2       x4           Address:       0x1       2       x4            Address:       0       1       2       3       4       5       6       7       8       9       A       B       C       D       E       F       ASCOULD       (x1)       x2       x4         Address:       0x1       2       3       4       5       6       7       8       9       A       B       C       D       E       F       ASCOULD       (x1)       x2       x4         Address:       0x1       2       3       4       5       6       7       8       9       A       B       C       D       E       F       ASCOULD       (x1)       x2       x4       (x1)       (x2)       x4       (x1)       (x2)       x4       (x1)       (x2)       x4       (x1)       (x2)       x4       (x1)       (x1)       (x2)       x4 <td< th=""><th><math>\overline{\langle}</math></th></td<>     | $\overline{\langle}$ |
| LOG<br>- Disconnected<br>Reading target memory (0x00030000 - 0x00<br>- Connectingceersfully<br>- Start of preparing flash programming<br>- Ind of preparing flash programming<br>- Start of blank checking<br>- Start of restoring<br>- Led of blank checking<br>- Target memory read successfully. (16)<br>4                                                                                                    | 3C100       FF       FF |                      |

#### 图 3.8 删除 flash 范围设置

10. 点击保存文件

点击 File->Save data file, 界面如 图 3.9 所示, 并且保存类型为 Motorola S file, 文件后缀为.mot。

工程技术笔记

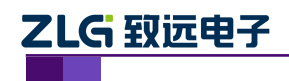

ZM32 利用 JLink 进行备份和恢复

| E dit View Target Options Window Help         Open data file       Ctrl+O         Merge data file       Ctrl+O         Save data file as       Ctrl+S         J       1       2       3       4       5       6       7       8       9       A       B       C       D       E       F       ASCII           New project       Open options       FP       FP                                                                                                    | SEGGER J-Flash V6.14b -                                                                                                    | Desktop\efr32mg1bxxf256.jflash *]             |         |
|----------------------------------------------------------------------------------------------------|----------------------------------------------------------------------------------------------------|-----------------------------------------------|---------|
| Open data file       Ctrl+O       y (0x3C000 - 0x0) *       Image: Ctrl+O         Save data file       Ctrl+S       Image: Ctrl+S       Image: Ctrl+S <t< td=""><td>e Edit View Target Options Window H</td><td>Help</td><td></td></t<> | e Edit View Target Options Window H                                                                                                    | Help                                          |         |
| Merge data file       0       x1       x2       x4         Save data file       Ctrl+S       0       x1       x2       x4         Save data file as       1       2       3       4       5       6       7       8       9       A       B       C       D       E       F       ASSUE data file as       1       2       3       4       5       6       7       8       9       A       B       C       D       E       F       ASSUE data file as       1       2       3       4       5       6       7       8       9       A       B       C       D       E       F       ASSUE data file as       F       FF       FF                                                                                                    | Open data file                                                                                                    | Ctrl+O                                        |         |
| Save data file         Ctrl+S         D         IX         XX         XX         XX           Save data file as         1         2         3         4         5         6         7         8         9         A         B         C         D         E         P         PS         PF         PF <td>Merge data file</td> <td></td> <td></td>                                                                                                    | Merge data file                                                                                                    |                                               |         |
| Save data file as       1       2       3       4       5       6       7       8       9       A       B       C       D       E       P       ASCI1       ▲         New project       Open project       FP       FP <td>Save data file</td> <td></td> <td></td>                                                                                                    | Save data file                                                                                                    |                                               |         |
| New project       PF PF PF PF PF PF PF PF PF PF PF PF PF P                                                                                                    | Save data file as                                                                                                    | 1 2 3 4 5 6 7 8 9 A B C D E F ASCII           |         |
| Open project       FP       FP </td <td>New project</td> <td>FF FF FF FF FF FF FF FF FF FF FF FF FF</td> <td></td>                                                                                                    | New project                                                                                                    | FF FF FF FF FF FF FF FF FF FF FF FF FF        |         |
| Save project       PF       PF                                                                                                    | Open project                                                                                                    | FF FF FF FF FF FF FF FF FF FF FF FF FF        |         |
| Save project as       PF       PF       P                                                                                                    | Save project                                                                                                    | FF FF FF FF FF FF FF FF FF FF FF FF FF        |         |
| Close project       FP       FP <td>Save project as</td> <td>FF FF FF FF FF FF FF FF FF FF FF FF FF</td> <td></td>                                                                                                    | Save project as                                                                                                    | FF FF FF FF FF FF FF FF FF FF FF FF FF        |         |
| Save Flasher config file         FP         FP <t< td=""><td>Close project</td><td>FF FF FF FF FF FF FF FF FF FF FF FF FF</td><td></td></t<>                                                                                                    | Close project                                                                                                    | FF FF FF FF FF FF FF FF FF FF FF FF FF        |         |
| Save Flasher data file       PF       FF       FF                                                                                                    | Save Elasher config file.                                                                                                    | FF FF FF FF FF FF FF FF FF FF FF FF FF        |         |
| Download config & data file to Flasher     FF     FF                                                                                                    | Save Flasher data file                                                                                                    | FF FF FF FF FF FF FF FF FF FF FF FF FF        |         |
| Download serial number file to Flasher         PF         PF <td>Download config &amp; data file to Elasher</td> <td>FF FF FF FF FF FF FF FF FF FF FF FF FF</td> <td></td>                                                                                                    | Download config & data file to Elasher                                                                                                    | FF FF FF FF FF FF FF FF FF FF FF FF FF        |         |
| Export setup file         FP         FP <td>Download serial number file to Flasher</td> <td>FF FF FF FF FF FF FF FF FF FF FF FF FF</td> <td></td>                                                                                                    | Download serial number file to Flasher                                                                                                    | FF FF FF FF FF FF FF FF FF FF FF FF FF        |         |
| Export setup file         PF         PF <td>-</td> <td>FF FF FF FF FF FF FF FF FF FF FF FF FF</td> <td></td>                                                                                                    | -                                                                                                    | FF FF FF FF FF FF FF FF FF FF FF FF FF        |         |
| Recent Files     PF     PF<                                                                                                    | Export setup file                                                                                                    | FF FF FF FF FF FF FF FF FF FF FF FF FF        |         |
| Recent Projects     PF     PF                                                                                                    | Recent Files                                                                                                    | FF FF FF FF FF FF FF FF FF FF FF FF FF        |         |
| Exit Alt+F4 FF FF FF FF FF FF FF FF FF FF FF FF F                                                                                                    | Recent Projects                                                                                                    | • FF FF FF FF FF FF FF FF FF FF FF FF FF      |         |
|                                                                                                    | Exit                                                                                                    | Alt+F4 FF FF FF FF FF FF FF FF FF FF FF FF F  | •••     |
|                                                                                                    |                                                                                                    |                                               |         |
| Disconnected                                                                                                    | ading target memory (0x0003C000 - 0x0003FFFF)<br>Connecting<br>- Connected successfully<br>Start of preparing flash programming<br>End of preparing flash programming<br>Start of blank checking<br>Start of blank checking<br>Start of restoring<br>End of restoring<br>Ind of restoring | )<br>es. 1 ranze) - Completed after 9.280 sec |         |
| Adding tarket memory (0x00030000 - 0x0003FFFF) A<br>Commenting<br>Commenting<br>Start of preparing flash programming<br>End of preparing flash programming<br>End of preparing flash programming<br>End of preparing flash programming<br>End of preparing flash programming<br>End of prestoring<br>End of restoring<br>End of restoring<br>End of restoring                                                                                                    | ,,                                                                                                    |                                               | -       |
| Adding target nemory (0x00030000 - 0x0003FFFF)<br>Connecting<br>Connected successfully<br>Start of preparing flash programming<br>End of preparing flash programming<br>Start of blank checking<br>End of restoring<br>Start of restoring<br>Target memory read successfully. (16384 bytes, 1 range) - Completed after 9.280 sec<br>v                                                                                                    |                                                                                                    |                                               | ► a     |
| Allountetea<br>Allountetea<br>ding target nemory (0x00030000 - 0x0003FFFF)<br>Connected successfully<br>Start of preparing flash programming<br>End of Preparing flash programming<br>Start of blank checking<br>End of restoring<br>Start of restoring<br>Target memory read successfully. (16384 bytes, 1 range) - Completed after 9.280 sec                                                                                                    | e current data file                                                                                                    | Connected Core Id: 0x2BA01477 Speed:          | 4000 kH |
| aliconnettea<br>daing target nemory (0x00030000 - 0x0003FFFF)<br>Connected successfully<br>Start of preparing flash programming<br>End of preparing flash programming<br>Start of blank checking<br>Start of restoring<br>Target memory read successfully. (16384 bytes, 1 range) - Completed after 9.280 sec                                                                                                    |                                                                                                    | 图 3.9 保存文件                                    |         |

11. 保存好 Flash 的文件以及记录好对应的 MAC 地址,此时模块已经备份完成,断开电源,断开 SWD 连线即可。

### 3.2 ZM32 模块恢复操作流程

1. 将设备恢复出厂

通过 USB 线连接 ZM32 到 PC,将 ZM32 模块上电,打开 WirelessCfg,选择对应 COM 口-> 连接设备-> 设备配置-> 双击本地设备 (更为详细的软件操作,可参考用户手册),点击恢复出厂,界面如 图 3.10 所示。

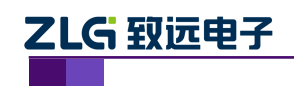

ZM32 利用 JLink 进行备份和恢复

| TAPID &                                      | 无线设备配置工具                                                                                                    | _                                                              |               |     |
|----------------------------------------------|----------------------------------------------------------------------------------------------------|----------------------------------------------------------------|---------------|-----|
|                                              |                                                                                                    |                                                                |               |     |
| 设备窗口 平 :                                     | <                                                                                                    | 灿:0x0000, 通道号:17                                               |               |     |
|                                              |                                                                                                    |                                                                |               |     |
| 物议 网络地址 通道号 网络号 配置                           |                                                                                                    |                                                                |               |     |
| ▲ 来源:本地设备                                    | - 生中自然 协议举刑                                                                                                    | ZIGMesh                                                        |               |     |
| ZLGMesh 0x0000 17 0x9111 🚳                   | 因件版本                                                                                                    | V1 00                                                          |               |     |
|                                              | 1000000000000000000000000000000000000                                                                                                    | ZIG Device                                                     |               |     |
|                                              | ※ 単白 小 一 一 一 一 一 一 一 一 一 一 一 一 一 一 一 一 一 一                                                                                                    | ZLG Device                                                     | E             |     |
|                                              | 4 网络杂教                                                                                                    |                                                                |               |     |
|                                              |                                                                                                    | · · · · · · · · · · · · · · · · · · ·                          |               |     |
|                                              | 11F天王<br>演道具                                                                                                    | Chapped 17(2425MHz)                                            |               |     |
|                                              |                                                                                                    | 0-0111                                                         |               |     |
|                                              | zihihil                                                                                                    | 0,000                                                          |               |     |
|                                              | A ADADAL MACHINE                                                                                                    | o7:12:f1:fo:ff:Souchd0                                         |               |     |
|                                              |                                                                                                    | 0x2da4                                                         |               |     |
|                                              |                                                                                                    | 0.22da4<br>#.#.#.#.#.#.#.#                                     |               | £   |
|                                              | 日初初403年(未使用)                                                                                                    | mmmmmmmm                                                       |               |     |
|                                              | 4.581支运行息                                                                                                    | 10 (10 dB)                                                     |               | - 7 |
|                                              | 友达切率                                                                                                    | 10 (190Bm)                                                     | · ·           |     |
|                                              | 通信部口                                                                                                    |                                                                | # ×           | P   |
|                                              | 清除 命令 ▼HEX显示 ▼HEX发送                                                                                                    | : 🗌 发送新行 🛄 自动换行 📄 定时发送 1000 ms/次                               |               |     |
|                                              | AA                                                                                                    |                                                                | 发送            |     |
|                                              | [15:17:10][操收] AB BC CD DE 00 00 00 00<br>[16:03:03][发法] AB BC CD D1 AA<br>[16:03:03][操收] AB BC CD D1 SA 4C 47 20<br>[16:03:03][操收] AB BC CD DE 00 00 00 00<br>[16:03:03][操收] AB BC CD DE 00 00 00 00 | 44 65 76 69 63 65 00 00 00 00 00 00 24 24 24 24 24 24 24<br>Aa | 2A 2A 2A 2A 2 |     |
| 添加远程设备 清除远程设备 附近网络                           | <                                                                                                    |                                                                | • •           |     |
| ZigBee, COM42 已打开, 波特率:115200bps S:1901 R:53 | 54                                                                                                    |                                                                |               |     |
|                                              |                                                                                                    |                                                                |               |     |

#### 图 3.10 恢复出厂设置

2. 写入备份设备的 MAC 地址

将之前备份的 MAC 地址填写到网络参数-> 本地 MAC 地址中,界面如 图 3.11 所示,然 后点击保存配置,再读取设备信息,确认 MAC 地址已经写入后,断开连接断开电源即可。

|   |                   | _          | _            |             | 无线设备配置工具                                                                                                    |                                                                        |                             |
|---|-------------------|------------|--------------|-------------|----------------------------------------------------------------------------------------------------|------------------------------------------------------------------------|-----------------------------|
|   | (4) 无线设备          |            | -            | _           | _                                                                                                    |                                                                        | 🧠 🕥 💊                       |
|   | 设备连接<br>Device    | 日日<br>距离测试 | 重置窗口布局       |             |                                                                                                    |                                                                        |                             |
|   | Device            |            | Layout       | TOOIS       | · · · · · · · · · · · · · · · · · · ·                                                                                                    |                                                                        |                             |
|   | 设备窗口              |            |              | Ψ×          | 居性窗口 本地设备, 协议:ZLGMesh                                                                                                    | , 网络地址:0xffff, 通道号:25                                                  |                             |
|   | 协议                | 网络地址       | 通道号 网络号      | 配置          | 😂 展开 🏅 收起 ᠑ 复位 🙋 恢复出                                                                                                    | 「 🚖 升级 🔜 自组网 🔜 更多 📗 保存配置                                               |                             |
|   | 11175. + 111.1145 |            |              | <u> </u>    | ▲ 基本信息                                                                                                    |                                                                        | <u>^</u>                    |
|   | ▲ 米源:本地设备         |            | ar a         | അ           | 协议类型                                                                                                    | ZLGMesh                                                                |                             |
|   | E ZLGMesh C       |            | 25 UXTIT     | £92         | 固件版本                                                                                                    | V1.00                                                                  |                             |
|   |                   |            |              |             | 设备名称                                                                                                    | ZLG Device                                                             |                             |
|   |                   |            |              |             | 登录密码                                                                                                    | ******                                                                 | E                           |
|   |                   |            |              |             | ▲ 网络参数                                                                                                    |                                                                        |                             |
|   |                   |            |              |             | 工作类型                                                                                                    | 终端设备                                                                   | ▼                           |
|   |                   |            |              |             | 通道号                                                                                                    | Channel-25(2475MHz)                                                    |                             |
|   |                   |            |              |             | 网络号(PAN ID)                                                                                                    | 0xffff                                                                 |                             |
|   |                   |            |              |             | 本地地址                                                                                                    | Oxffff                                                                 |                             |
|   |                   |            |              |             | MAC地址                                                                                                    | c6:c5:02:fe:ff:6f:0d:00                                                |                             |
|   |                   |            |              |             | 目标网络地址 [使用中]                                                                                                    | 0x0000                                                                 |                             |
|   |                   |            |              |             | 目标MAC地址 [未使用]                                                                                                    | ff:ff:ff:ff:ff:ff:ff:ff                                                |                             |
|   |                   |            |              |             | ▲ 无线传送信息                                                                                                    |                                                                        |                             |
|   |                   |            |              |             | 发送功率                                                                                                    | 10 (19dBm)                                                             | ▼                           |
| - |                   |            |              |             | ·<br>通信命口                                                                                                    |                                                                        |                             |
|   |                   |            |              |             |                                                                                                    |                                                                        | T A                         |
|   |                   |            |              |             | □ 消味   節令   ▼ HEX显示   ▼ H                                                                                                    | HEX友话 🔲 发送新行 🛄 自动换行 🔝 定时发送 🚺                                           | .000 ms/次                   |
|   |                   |            |              |             | AA                                                                                                    |                                                                        | 发送                          |
|   | 添加远程设备            | 事除远程设备     | 附近网络         |             | [17:21:08][发送] AB BC CD D1 AA<br>[17:21:10][发送] AB BC CD D1 AA<br>[17:21:10][发送] AB BC CD D1 SA 4C<br>[17:21:10][发送] AB BC CD D1 SA 4C<br>[17:21:10][发送] AB BC CD DE FF FF<br>[17:21:10][接收] AB BC CD DE FF FF | 47 20 44 65 76 69 63 65 00 38 38 38 38 38 2A 2A 2<br>00 00 AA<br>00 00 | a 2a 2a 2a 2a 2a 2a 2a 2a 2 |
|   |                   | -          |              |             | •                                                                                                    |                                                                        |                             |
|   | ZigBee, COM42 已打  | 廾,波特峯::    | 115200bps S: | 1966 R:5518 |                                                                                                    |                                                                        |                             |

图 3.11 写入备份的 MAC 地址

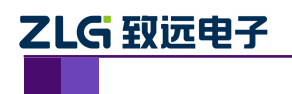

3. 连接 SWD 接口

利用杜邦线或者排线将 ZM32 模块的 SWD 接口 (SWDIO、SWCLK、GND) 与 JLink 调 试器接口进行连接。

- 4. 给板子上电
- 5. 打开 JFlash 软件,选择工程 efr32mg1bxxf256.jflash

打开后点击 other 选择工程 efr32mg1bxxf256.jflash, 界面如 flash\_open\_structure 所示, 然后点击 StartJFlash。

| SEGGER J-Flash V6.14b                                                                                                    | Window Help                                                                                                    |  |
|----------------------------------------------------------------------------------------------------|----------------------------------------------------------------------------------------------------|--|
|                                                                                                    | Welcome to J-Flash         Please select one of the following start options:         Open recent project:         Open recent project.         C Create a new project.         Do not show this message again. |  |
| DOG<br>Application log started<br>- J-Flash V6. 14b (J-Flash compiled<br>Reading flash device list (C: Vrogr<br>- List of flash devices read succes<br>Reading MUD device list<br>- List of MCU devices read success | .Mar 9 2017 08:46:19)<br>d Mar 9 2017 08:46:04)<br>am Files (x68)/SEGGERLJLink_V614b/ETC\JFlash\Flash.csv]<br>ssfully (451 Devices)<br>fully (6376 Devices)                                                    |  |
| st of MCU devices read successfully                                                                                                    | (6376 Daviers)                                                                                                    |  |

图 3.12 选择工程后的界面

6. 加载之前备份的文件 (如果打开的工程已经加载则可以不用该步骤)

点击 File->Open data file,加载之前备份时保存的文件 (保存类型为 Motorola S file,文件 后缀为.mot),界面如 图 3.13 所示。

工程技术笔记

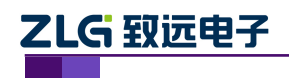

ZM32 利用 JLink 进行备份和恢复

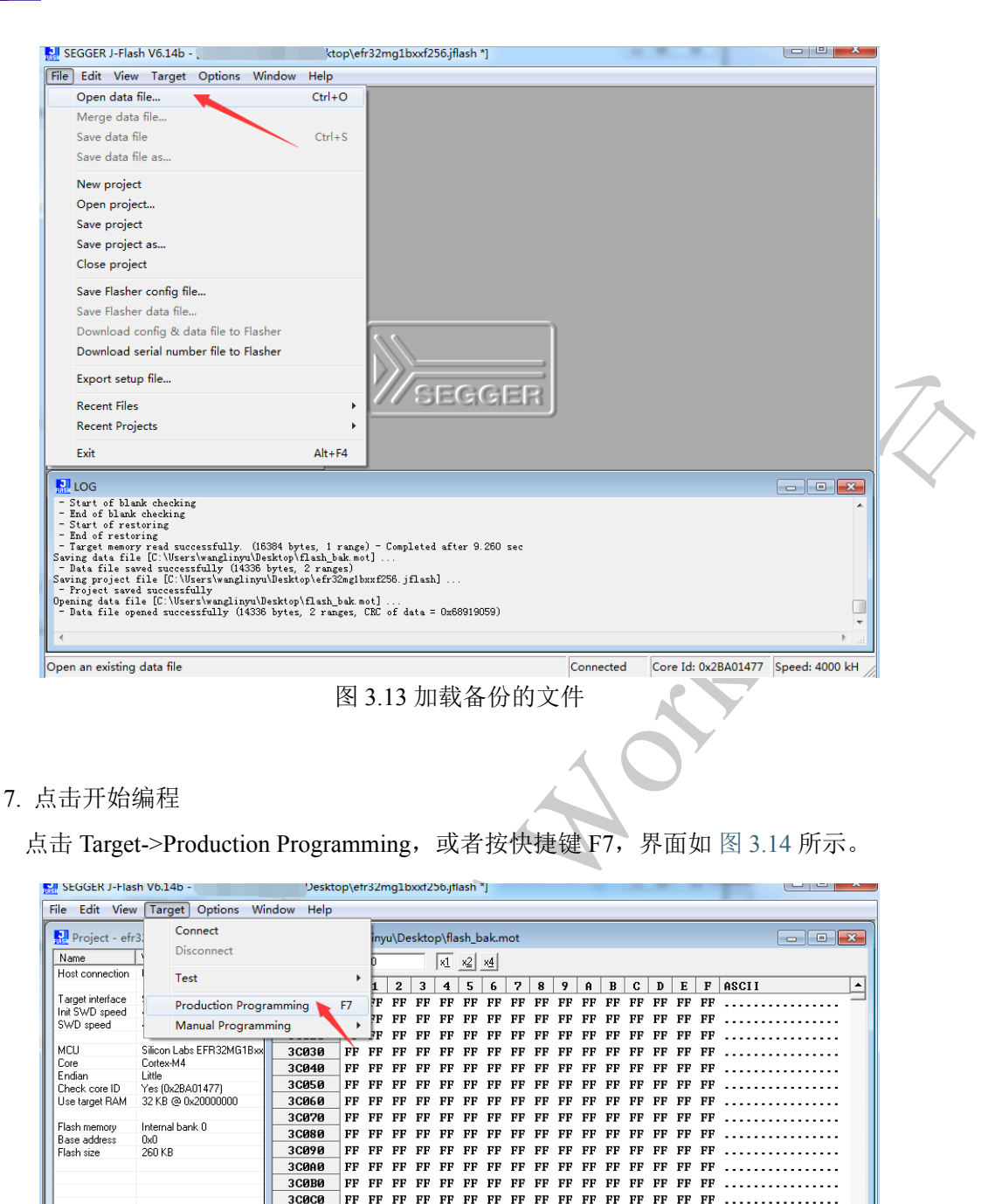

#### 图 3.14 点击开始编程

Not connected

3CØDØ

3C0E0

3C0F0

3C100

3C11Ø

30120

htt LUG
- Target memory read successfully. (16384 bytes, 1 range) - Completed after 9.260 sec
Swing data file [C:WserstwanglinyulDesktop\flash\_bak.mot] ...
- Tata file saved successfully (14336 bytes, 2 ranges)
Swing project file [C:WserstwanglinyulDesktop\flash\_bak.mot] ...
- Troject saved successfully (14336 bytes, 2 ranges, CRC of data = 0x66919059)
Opening data file (2:WserstwanglinyulDesktop\flash\_bak.mot] ...
- Tata file opened successfully (14336 bytes, 2 ranges, CRC of data = 0x66919059)
Opening data file (2:WserstwanglinyulDesktop\flash\_bak.mot] ...
- Tata file opened successfully (14336 bytes, 2 ranges, CRC of data = 0x66919059)
Desconnecting ...
- Data file opened successfully (14338 bytes, 2 ranges, CRC of data = 0x66919059)
- Disconnected

FF

8. 编程完成

LOG

Erase, program and verify target

工程技术笔记

©2018 Guangzhou ZHIYUAN Electronics Co., Ltd.

.....

. . . . . . . . . . . . . . . .

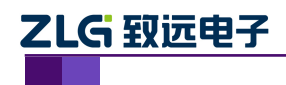

编程完成,界面如图 3.15 所示,编程完成点击确定,断开电源以及 SWD 连接。

| 🎴 Project - efr                                                                                                    | 32mg1bxxf256                                                                                                    | C:\Users\                 | wangli  | nyu\D   | eskto    | op∖fla   | ish_ba      | ık.mo | ot       |          |        |     |    |          |          |          |             |             | 83 |  |
|----------------------------------------------------------------------------------------------------|----------------------------------------------------------------------------------------------------|---------------------------|---------|---------|----------|----------|-------------|-------|----------|----------|--------|-----|----|----------|----------|----------|-------------|-------------|----|--|
| Name<br>Host connection                                                                                                    | Value<br>USB (Device 0)                                                                                                    | A <u>d</u> dress:         | 0x3C000 | )       |          | ×1       | <u>×2</u> × | 4     |          |          |        |     |    |          |          |          |             |             |    |  |
| riost connection                                                                                                    | COD [Defice o]                                                                                                    | Address                   | 0 :     | L 2     | 3        | 4        | 5           | 6     | 78       | 9        | A      | B   | С  | D        | E        | F        | ASCII       |             |    |  |
| Target interface                                                                                                    | SWD                                                                                                    | 30000                     | FF F    | F FF    | FF       | FF       | FF          | FF I  | FF FF    | FF       | FF     | FF  | FF | FF       | FF       | FF       |             | <br>        |    |  |
| Init SWD speed                                                                                                    | 4000 kHz                                                                                                    | 30010                     | FFF     | F FF    | FF       | FF       | FF 3        | FF I  | FF FF    | FF       | FF     | FF  | FF | FF       | FF       | FF       |             | <br>        |    |  |
| SWD speed                                                                                                    | 4000 kHz                                                                                                    | 30929                     | FF F    | F FF    | FF       | FF       | FF          | FF 1  | RE RE    | FF       | FF     | FF  | FF | FF       | FF       | FF       |             | <br>        |    |  |
| мен                                                                                                    | Silioon Labs EER 22MG1Rvv                                                                                                    | 30828                     |         |         | PP<br>PP | PP<br>PP | PP 1        |       | CP PP    | PP<br>PP | PP     | PP  | PP | PP<br>PP | PP<br>PP | PP<br>PP |             | <br>• • • • |    |  |
| MCO<br>Core                                                                                                    | Cortev-M4                                                                                                    | 30030                     | FF F    | F FF    | FF       | FF       | FF .        | FF I  | FF FF    | FF       | FF     | FF  | FF | FF       | FF       | FF       |             | <br>        |    |  |
| Endian                                                                                                    | Little                                                                                                    | 30040                     | FF F    | F FF    | FF       | FF       | FF .        | FF I  | FF FF    | FF       | FF     | FF  | FF | FF       | FF       | FF       |             | <br>        |    |  |
| Check core ID                                                                                                    | Yes (0x2BA01477)                                                                                                    | 3C050                     | FF F    | F FF    | FF       | FF       | FF :        | FF I  | FF FF    | FF       | FF     | FF  | FF | FF       | FF       | FF       |             | <br>        |    |  |
| Use target RAM                                                                                                    | 32 KB @ 0x20000000                                                                                                    | 3C060                     | FF F    | F FF    | FF       | FF       | FF :        | FF I  | FF FF    | FF       | FF     | FF  | FF | FF       | FF       | FF       |             | <br>        |    |  |
|                                                                                                    | G                                                                                                    | Flash VG 14h              | -       |         | -        | -        | -           |       |          | -        | -      |     | x  | FF       | FF       | FF       |             | <br>        |    |  |
| Flash memory                                                                                                    | Internal bank 0                                                                                                    | riash vo.14b              | -       |         | -        | -        | -           | -     |          | -        | -      |     |    | FF       | FF       | FF       |             | <br>        |    |  |
| Base address                                                                                                    | UXU<br>DCD K P                                                                                                    |                           |         |         |          |          |             |       |          |          |        |     |    | 2F       | FF       | FF       |             | <br>        |    |  |
| ridsri size                                                                                                    | 200 NB                                                                                                    |                           |         |         |          |          |             |       |          |          |        |     |    | PTP.     | PP       | PP       |             | <br>        |    |  |
|                                                                                                    |                                                                                                    | Tar                       | get era | sed, p  | rogr     | amm      | ed an       | d ver | rified s | ucces    | sfully | / - |    | I.       | rr<br>pp | rr<br>rr |             | <br>        |    |  |
|                                                                                                    |                                                                                                    | Cor                       | npleted | l after | 2.37     | 1 sec    |             |       |          |          |        |     |    | F        | FF       | FF       |             | <br>• • • • |    |  |
|                                                                                                    |                                                                                                    |                           |         |         |          |          |             |       |          |          |        |     |    | F        | FF       | FF       | • • • • • • | <br>        |    |  |
|                                                                                                    |                                                                                                    |                           |         |         |          |          |             |       |          |          |        |     |    | <b>F</b> | FF       | FF       |             | <br>        |    |  |
|                                                                                                    |                                                                                                    |                           |         |         |          |          |             |       |          | _        |        |     | _  | F        | FF       | FF       |             | <br>        |    |  |
|                                                                                                    |                                                                                                    |                           |         |         |          |          |             |       |          |          | 确      | 定   |    | <b>F</b> | FF       | FF       |             | <br>        |    |  |
|                                                                                                    |                                                                                                    |                           |         |         |          |          |             |       |          |          |        | _   | _  | 2F       | FF       | FF       |             | <br>        |    |  |
|                                                                                                    | Ľ                                                                                                    | 51 1 1 1                  |         |         |          |          |             |       |          |          |        |     |    | RR       | FF       | FF       |             | <br>        |    |  |
|                                                                                                    |                                                                                                    | 20100                     | DD D    |         | DD       | DD.      | DD 1        |       |          | DD       | DD     | DD. | DD | DD.      | DD.      | DD.      |             | <br>        | -  |  |
|                                                                                                    |                                                                                                    |                           |         | нин     | нн       | нн       | нн          |       |          | нн       | нн     | нн  | нн | нн       | нн       | нн       |             |             | _  |  |
| 🔜 log                                                                                                    |                                                                                                    |                           |         |         |          |          |             |       |          |          |        |     |    |          |          |          |             |             | 23 |  |
| - End of flash                                                                                                    | programming                                                                                                    |                           |         |         |          |          |             |       |          |          |        |     |    |          |          |          |             |             |    |  |
| - Flash program<br>- 0x3C000 - 0x3<br>- 0x3D800 - 0x3<br>- Start of veri<br>- End of verify<br>- Start of rest<br>- End of restor | ming performed for 2 ran<br>SCFFF (002 Sectors, 4 KB)<br>SFFFF (005 Sectors, 10 KE<br>ifying flash<br>ying flash<br>toring<br>ring | nges (14336 bj<br>)<br>B) | ytes)   |         |          |          |             |       |          |          |        |     |    |          |          |          |             |             |    |  |
| Executing ex                                                                                                    | it sequence<br>lized successfully                                                                                                  |                           |         | 1.4.    | م مة.    |          | 271         |       |          |          |        |     |    |          |          |          |             |             |    |  |
| - De-initia<br>- Target erase                                                                                                    | d, programmed and verifie                                                                                                    | ed successful.            | 1y - 00 | mprete  | a ar     | ter 2    | . 511 5     | sec   |          |          |        |     |    |          |          |          |             |             | -  |  |

图 3.15 编程完成

9. 此时模块已经恢复完成,将网络内所有设备重新上电即可工作。

工程技术笔记